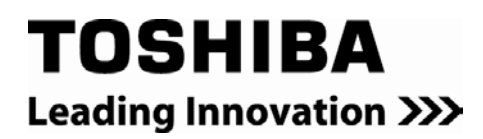

# **RemotEye III Quick Installation Guide**

Windows Users

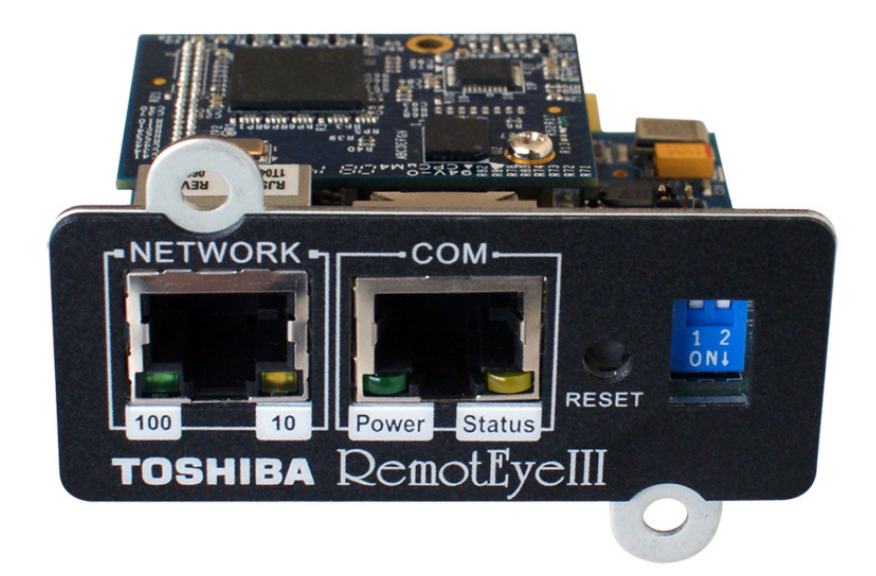

Document No.: 63761-002 Date: August 2015

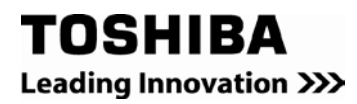

# Installing RemotEye III

Follow these steps to install the RemotEye III internal card.

1) Slide the RemotEye III internal printed circuit board into the extension option slot of the UPS.

Secure the printed circuit board using the UPSsupplied screws.(See Figure 1)

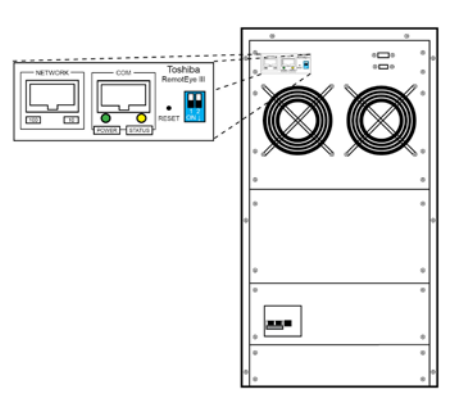

Figure 1: RemotEye III Circuit Card

# Configuration

RemotEye III must be configured for proper operation on its network.

# Configuring the RemotEye III via Terminal

The RemotEye III can be configured by directly connecting to the device.

## Hardware Setup

Direct configuration is accomplished through the provided PC cable. Follow these steps to setup the hardware for direct RemotEye III configuration:

- a) Connect the DB9 female end of the PC cable to the terminal or workstation COM port.
- b) Connect the RJ45 end of the PC cable to the COM port of the RemotEye III/Internal.

#### Software Setup

The direct configuration is accomplished by using the RS232 communication protocol. The direct communication can be performed from a workstation running Terminal Emulator Software (TES)

## Connecting to the RemotEye III via Terminal

A direct configuration session can easily be established once the hardware and software are properly set up. Follow these steps to begin configuration:

# **Terminal Emulator Example**

To configure the RemotEye III from a Windows platform, use Hyperterminal. Hyperterminal is a standard terminal emulator packaged with any Windows operating system. Launch the Hyperterminal program by navigating to:

Start  $\rightarrow$  Programs  $\rightarrow$  Accessories  $\rightarrow$  Communications  $\rightarrow$  Hyperterminal  $\rightarrow$  Hyperterminal, and follow the prompts.

Enter a name and select an icon for the application at the Connection Dialog box. Select a direct connection to an appropriate com port listed in the pull-down menu. Ensure that the Properties dialog box is setup as follows:

Baud Rate —9600 Data Bits — 8 Parity — None Stop Bits — 1 Flow Control —- None Press [Enter] and the RemotEv

Press [Enter] and the RemotEye III version and Password field will be displayed (See Figure 2). Enter the password (default is "ADMIN") and press [Enter] to display the RemotEye III Main Menu.

Default Password (case sensitive): ADMIN

#### Figure 2: Console Login Screen

The seven options provided in the RemotEye III Main Menu provide access to all system RemotEye III configuration parameters. These options (see the Main Menu Description on **Figure 3: Console Main Menu**) and their submenus are discussed in more detail in the next section.

Figure 3: Console Main Menu

#### Toshiba RemotEye III Configuration

Main Menu  $\rightarrow$ (1) Toshiba RemotEye III Configuration (see Figure 4: Console Configuration Menu Description).

Figure 4: Console Configuration Menu Description

# System Group

Main Menu  $\rightarrow$ (1)Toshiba RemotEye III Configuration  $\rightarrow$ (1) System Group (see Figure 5: Console System Group Menu Description).

The System Group provides access to the system settings listed below. The settings may be viewed or changed from this screen. When using the Dynamic Host Configuration Protocol (DHCP), items 1 - 3 will be retrieved automatically.

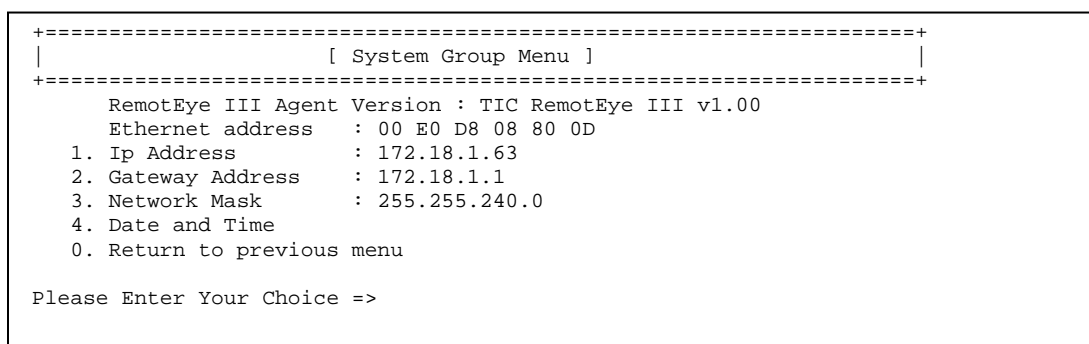

Figure 5: Console System Group Menu Description

#### **Making the Network Connection**

Each Ethernet network is different. Therefore, the following steps should be used as an outline for connecting the RemotEye III to a network:

- 1. Connect one end of a Category 5 cable to the NETWORK RJ45 receptacle of RemotEye III.
- 2. Connect the other end of the Category 5 cable to a designated network switch or hub. A network administrator will allocate an available port.
- 3. Verify a network link has been established. Confirm the leftmost green LED is illuminated

## Connecting to the RemotEye III via HTTP

A web session can be established once the hardware and software have been prepared. Follow these steps to begin configuration:

- 1. Launch the web browser.
- 2. Enter the URL for RemotEye III in the browser's address field. For example, http://10.0.37.189. The home page of the RemotEye III will be displayed once a connection is established (See figure 6).

#### Default: Login: TOSHIBA

Password (case sensitive): ADMIN

| Ovs Monitor - Microsoft Internet Explorer provided by Tosiniba | International Corp                                   |                      |                         |
|----------------------------------------------------------------|------------------------------------------------------|----------------------|-------------------------|
| 9 0 • [#] http://10.2.16.45/                                   | N 19 X Googe                                         |                      | 100                     |
| jie Edit yjew Pgvorites Iools Help                             |                                                      |                      |                         |
| Pavorites Supposted Siles • 2 Free Hotmail 2 My Yah            | ool @ Web Sice Gallery - @ Yahool @ Yahool Bookmarks | 2 Yahoo! Mai         |                         |
| C UPS Monitor                                                  | ·∎ • ⊡                                               | · Los anti · Bage ·  | Safety + Tools + 11+    |
| TOSHIBA                                                        |                                                      |                      | E Ign                   |
|                                                                |                                                      |                      | 1 XXX                   |
| Remotive III                                                   |                                                      |                      |                         |
|                                                                |                                                      |                      |                         |
| Honitor, History                                               |                                                      |                      |                         |
|                                                                |                                                      |                      |                         |
| 🖬 UPS AGENT<br>🕀 💼 UPS Monitorina                              | Comprehensive Vi                                     | ew                   |                         |
| 🗄 🧰 UPS Management                                             | UPS Mode                                             | Bypass               |                         |
| © m Email Notification                                         | Input Voltage (V)                                    |                      |                         |
|                                                                | Input Frequency (Hz)                                 | 60.0                 |                         |
|                                                                | Output Voltage (V)                                   | 232                  |                         |
|                                                                | Output Load Percentage (%)                           | 97                   |                         |
|                                                                | Output Frequency (Hz)                                | 59.9                 |                         |
|                                                                | UPS System Temperature (°C)                          | 76                   |                         |
|                                                                | UPS Battery Temperature (*C)                         | 24                   |                         |
|                                                                | Date On RemotEye III (mm/dd/yyyy)                    | 06/09/2010           |                         |
|                                                                | Time On RemotEye III (hh:mm:ss)                      | 10:29:46             |                         |
|                                                                | Back Help                                            |                      |                         |
|                                                                |                                                      | L 10/0 T. LIL        | ast modified April 2010 |
|                                                                |                                                      | pril 2020 2008100 28 | All rights reserved     |
|                                                                |                                                      |                      |                         |
|                                                                |                                                      |                      |                         |
|                                                                |                                                      |                      |                         |
|                                                                |                                                      |                      |                         |
|                                                                |                                                      |                      |                         |
|                                                                |                                                      | Internet             | A . 100% -              |

Figure 6: RemotEye III HTTP Page

#### Upgrading RemotEye III Firmware from Windows via Network

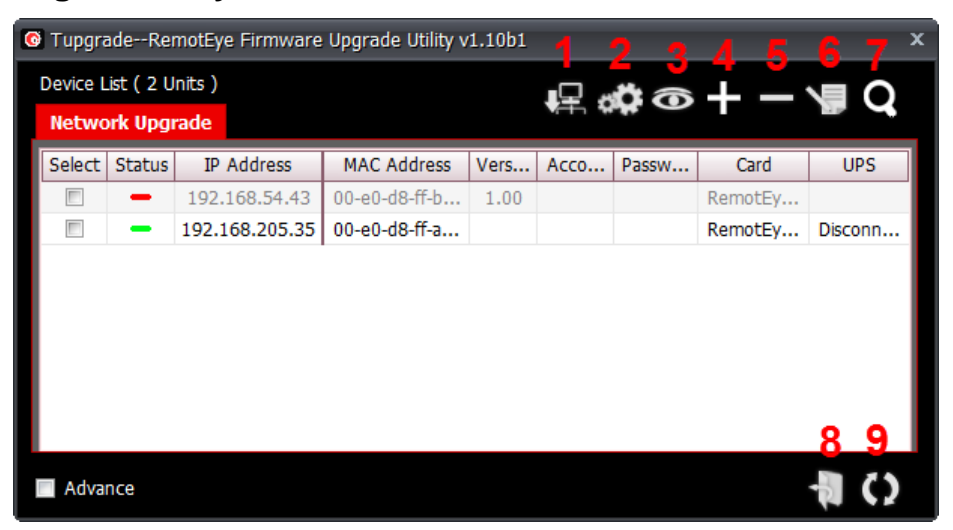

Figure 7: Tugrade, RemotEye Upgrade Utility via Network

#### **Table 1 Tupgrade Toolbar Functions**

| Toolbar ID | Icon Name        | Description/Function                                          |  |
|------------|------------------|---------------------------------------------------------------|--|
| 1          | Set IP           | Manually set found device IP address, subnet mask and gateway |  |
| 2          | Acquire          | Get all device parameters. This generates a config file.      |  |
| 3          | Browse           | Use default browser to open homepage of selected device       |  |
| 4          | Add              | Pop-up Add dialog to add one device                           |  |
| 5          | Delete           | Delete one or more selected devices.                          |  |
| 6          | Edit             | Pop-up Edit dialog to modify a device configuration.          |  |
| 7          | Discover         | Discover all RemotEye devices on the network.                 |  |
| 8          | Open file        | Open the location (directory) of uploaded file.               |  |
| 9          | Upgrade Firmware | Upgrade firmware after unit selected and file uploaded        |  |

To perform a firmware upgrade, RemotEye III must be connected to the same network as the workstation from which the upgrade file is to be sent. In the RemotEye III make sure the **Network Upgrade Control** is enabled, under **RemotEye III Control**, and that users have the Admin login string information and Password.

Here is the way to manually Upgrade RemotEye Firmware:

 Web Interface: Go to RemotEye III Management → RemotEye III Control menu then Enable Network Upgrade Control.

Note: To enable the **Network Upgrade Control** user has to change the security level to administrator by logging in as Administrator.

- 2) Open the **Tupgrade** application software and click on the **Discover** icon. If no RemotEye devices auto populate the list, press on the + icon and enter the IP, Username, and Password. If it still does not appear check your network security and your computer firewall.
- 3) Select the check box right next to the RemotEye that will be updated.
- 4) Select the Edit button and enter the Username and Password.
- 5) Select the **Open File** button and select the firmware to be uploaded.
- 6) Select the Upgrade Firmware button to start the upgrade process.
- 7) When the upload is complete, the RemotEye will automatically reboot.

# **User Manual**

The full RemotEye III User Manual (P/N 62330) is provided on the enclosed CD in electronic (PDF) format.

# **Contacting the TOSHIBA Customer Support Center**

TOSHIBA's Customer Support Center can be contacted to obtain help in resolving any RemotEye III system problem that you may experience or to provide application information. The Support Center can be reached at 877-867-8773 (toll free) or 713-466-0277. The center is open from 8 a.m. to 5 p.m. (CST), Monday through Friday. You may also contact TOSHIBA by writing to:

TOSHIBA International Corporation 13131 West Little York Road Houston, Texas 77041-9990.

For further information on TOSHIBA's products and services, please visit our website at <u>HTTP://WWW.TOSHIBA.COM/IND</u>.